# WIFI + 4G Artificial Intelligence Translator

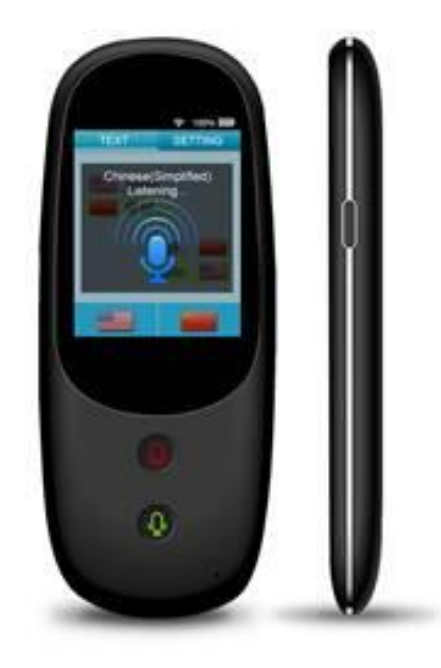

Instruction manual

Please read the manual before your first use. keep this manual safe for future reference!

## **1. IMPORTANT SAFETY GUIDELINES**

- **1.** Before connecting the appliance to the mains, make sure the voltage of your appliance indicated on the rating plate corresponds to the local voltage.
- 2. Do not move or unplug the appliance by pulling on the cord.
- 3. In order to disconnect the device power supply, pull on the plug, **NOT** the cable.
- 4. Only use the appliance on a stable surface.
- 5. Do not insert any objects into the device openings as they could come into contact with live electrical components or cause a short circuit and there would be a risk of electrocution or fire.
- 6. Do not subject it to strong impacts and do not throw it.
- 7. Do not drop, short-circuit, modify, disassemble or puncture it.
- **8.** Unplug the device from the wall and hire a qualified professional to carry out the repair in the following cases:
  - a. If the power cord or plug becomes damaged.
  - b. If the device is not functioning properly.
  - c. If the device has fallen or suffered any damage and no longer functions as

before.

- **9.** If a part needs to be replaced, ensure that the technician uses the replacement part specified by the manufacturer or a part with the same characteristics as the original part. The replacement of any parts with unauthorised parts can result in fire, electrocution or other dangers.
- 10. All repairs should be done by a qualified technician.
- **11.** Keep it away from heat sources, direct sunlight, humidity, water or other liquids.
- **12.** Do not operate it under high temperature.
- **13.** Do not immerse in water.
- **14.** Disconnect it from USB connector after completion charge.
- **15.** In case of abnormalities (bulge, heat, etc.) during charging, disconnect USB connector, stop using it and take it to a qualified technician.
- **16.** Do not use the device if the temperature is below  $-10C^{\circ}$  or higher than  $55^{\circ}C$ .

Your device transmits and receives radio frequencies around 2.4Ghz. In environments such as Airports, Hospitals, and Oxygen or flammable gas laden atmospheres where the risk of interference to other devices or services is harmful or perceived as harmful, the option to use a wireless device may be restricted or eliminated. Request permission before using or turning on the wireless device.

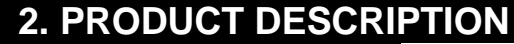

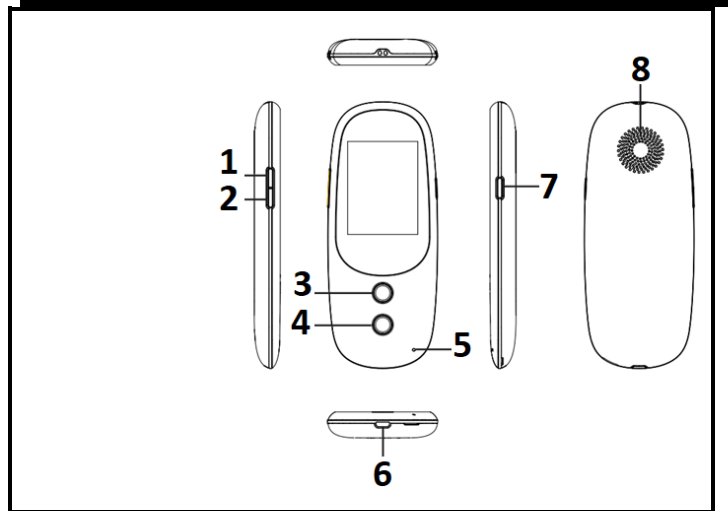

- 1. Volume + key
- 2. Volume key
- 3. First language key
- 4. Second language key
- 5. Microphone
- 6. USB charging interface
- 7. Power key
- 8. Speaker

# **3. BATTERY CHARGING**

Charging time for full charge: About 3 hours (Computer)/ About 2 hours (Adapter)

| 2 ways of charging according to your convenience                                                                                                    | e      |     |
|----------------------------------------------------------------------------------------------------|--------|-----|
| Connect the micro USB end of the cable to the plug of the translator.<br>Connect the other end either to the USB port of <b>COMPUTER</b> or to the <b>ADAPTOR</b> jack, which should be plugged to the mains.<br>A few seconds later (10-15 seconds), the battery icon (Fig.2) displays, indicating the device is charging and then disappears.<br>Press POWER button to check the capacity of battery (Fig.3) while charging. | Fig. 2 | 41% |

<u>Note</u> : To preserve your battery, please use the device until the battery discharges totally, and charge at its maximum capacity during the 5 first times of use.

# 4. ABOUT YOUR TRANSLATOR

The translator needs a WIFI or a GSM network in order to translate. You can choose among these **3 ways of operation** below:

- 1. WIFI code given by your Internet access provider;
- 2. WIFI LINE SHARING between your mobile phone and the translator;
- **3.** MICRO SIM CARD Before turning on the device, it should be slipped under the metallic element (Fig;4) after opening up the translator.

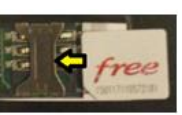

Fig. 4

#### **5. OPERATION** 5.1 TURN ON OR OFF/ REBOOT 5. 1.1 **POWER ON** 5.1.2 **POWER OFF AND REBOOT** Press Press and hold POWER key POWER key for till the device 3 seconds. turns on. Select "POWER OFF" to turn it off or O Power off "REBOOT" to Reboot turn it on again.

### 5.2 CONNECTION: WIFI/ LINE SHARING/ SIM CARD

#### 5.2.1 WIFI SETTING # 35% 💭 After turning on, Tap the name of 1 2 tap "SET WIFI" WIFI network on Wi-Fi on touchscreen. the displayed list. On Note: if the WIFI is McDonald's France Connect network. OFF, click on REFRESH SET WIFI icon to turn on. Mavybox DIRECT-cc-HP M4. Livebox-2392 Mavybox Enter your Then press 3 Mavybox 4 WIFI code. "CONNECT". The redund redundati6 For example, device will first 3 if you want save the password 1 2 3 kl the letter "a", and will be abcd efgh ijkl tap "1" and connected to WiFi. 5 4 6 then "a" qrst mnop UVW above 1. 7 8 9 xyz !@#\$ %\*&\* a/A a/A/\* 0 Del CANCEL CONNECT CANCEL

NOTES:

- If you want to enter the following symbols : , + -, make your finger slide upwards on touchscreen.
- You could not input more than 30 characters for the password. If it exceeds, contact your Internet access provider to change it.
- If no button is pressed for about 70-75 seconds, the device goes in standby mode. Press any button, except volume key, to turn on the screen.
- If you have this icon 🔅, the Wi-Fi signal strength is weak, please retry to connect with your password or go to another room or near the window.

In case password's authentication failed, enter again the password or refresh (see

| Delow).                      |                                                          |                                                                             |
|------------------------------|----------------------------------------------------------|-----------------------------------------------------------------------------|
| esss = ><br>← Wi Add network | Click on the 3 horizontal dots, on the far right at the  |                                                                             |
| On Saved networks<br>Refresh | top, to display the window.<br>Click on "Refresh".       |                                                                             |
| Advanced                     | Note: You can use this window to add a network,          | Note: In "Advanced" parameters, if you activate "Network notification", you |
| Livebox-2392                 | display the list of saved<br>networks or to get advanced | will hear a tone everytime a public<br>network is available. Disable this   |
| WiFi_OBDII                   | parameters.                                              | option to turn it off the tone.                                             |

#### 5.2.2 WIFI LINE SHARING

- 1. Turn on the translator.
- 2. On your mobile, go to "Parameters", and then to "Line Sharing". If you have a password, enter it. Activate the line sharing.
- 3. On your translator, tap the name of your mobile phone displaying on the screen, for instance "Iphone". Enter the password if requested. Tap "connect".

#### 5.2.3 MICRO SIM CARD

After installing the card and closing the lid, turn on the device.

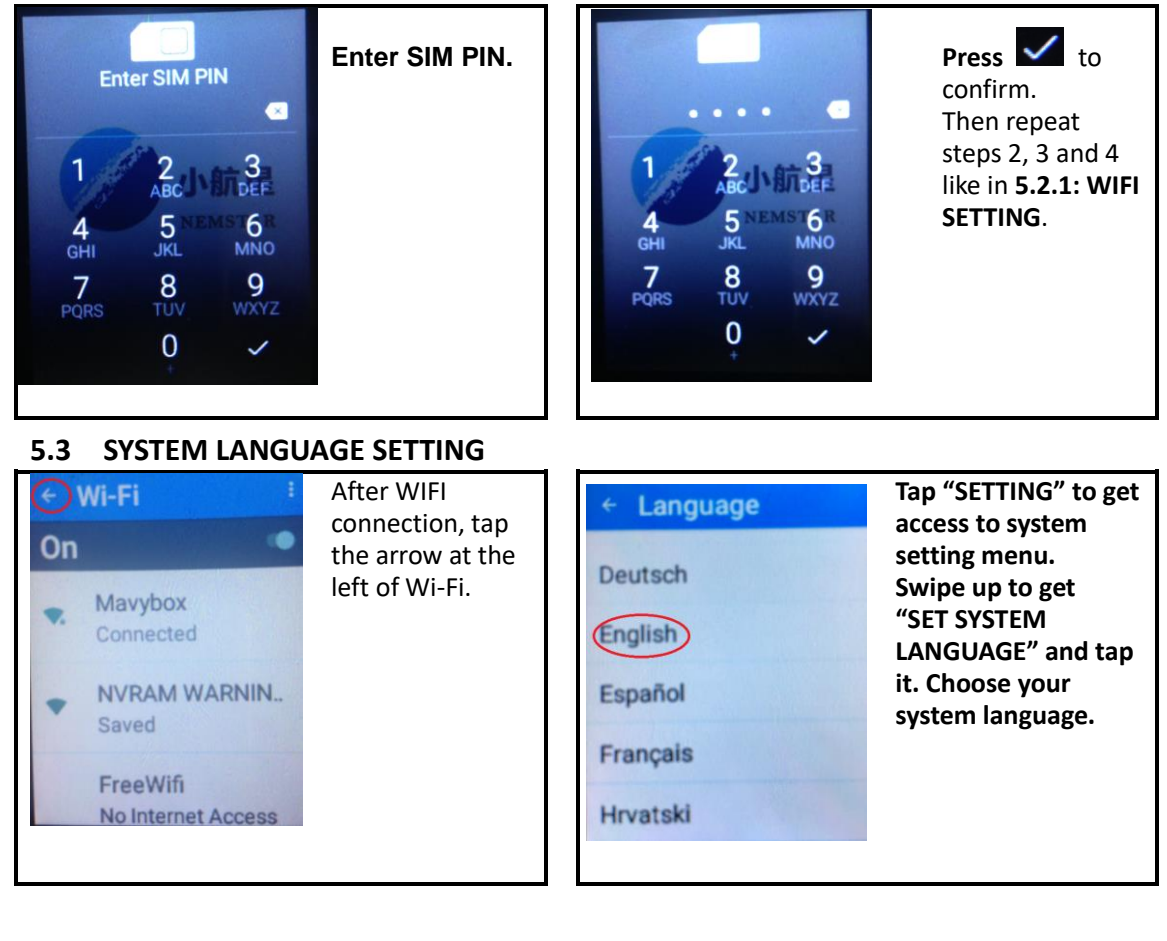

### 5.4 TRANSLATION LANGUAGE SETTING AND OPERATION

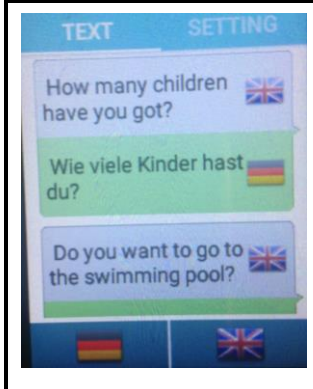

Tap "TEXT".

At the bottom of the screen, the **flag on the right side** is the **first language**. The **flag on left side** is the **second language**. Tap right flag, the language list displays and choose your first desired language. Do the same for left flag (second language).

Long press the first language key. After hearing the prompt tone, enunciate the word or sentence. Release the key to hear the translation for the second language.

Long press the second language key. After hearing the prompt tone, enunciate the word or sentence. Release the key to hear the translation for the first language.

#### ATTENTION:

- Speak close to microphone.
- To ensure quality of translation and statement integrality, start speaking after the tone.
- Avoid enunciating catchphrases or local slang.
- Speak clearly, coherently, monotonously and in normal speed to ensure the correct identification of words and translation.
- Do not deliver a hesitant speech with blank spaces between the words otherwise the translation will not be performed (error message: pb of voice recognition retry while following instructions above).
- Tap the enunciated or translated text to listen again.

#### 5.5 MENU SETTING

#### 5.5.1 Getting access

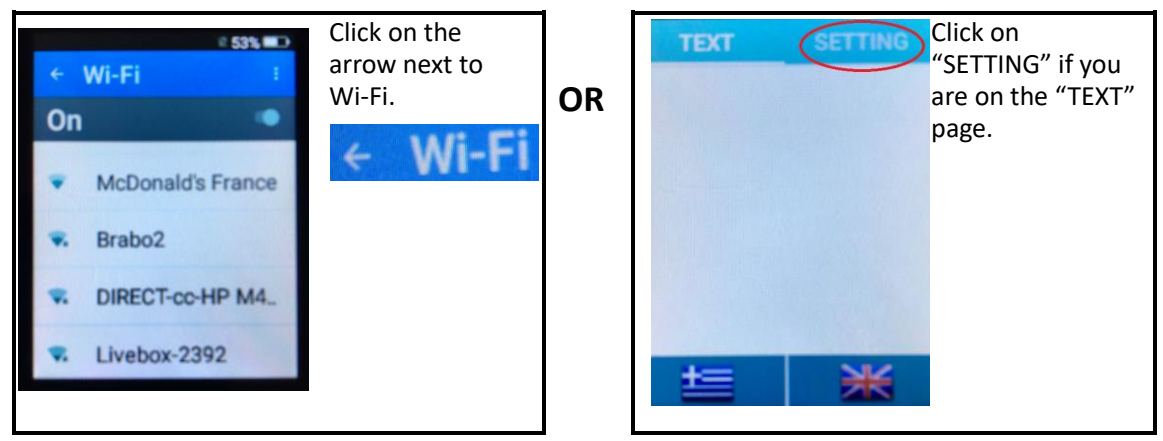

5.5.2 MENU DESCRIPTION

| TRANSLATION ENGINE       |                    |                      |                     |
|--------------------------|--------------------|----------------------|---------------------|
| Auto (better to use this | Google translation | Microsoft translator | Baidu (Chinese      |
| option)                  |                    |                      | translation engine) |

| MALE OR FEMALE VOICE OF THE TRANSLATOR                             |   |     |      |
|--------------------------------------------------------------------|---|-----|------|
| Female Male                                                        |   |     | Лаle |
| <b>READING SPEED (</b> translation voice speed usually set to "1") |   |     |      |
| 0.5                                                                | 1 | 1.5 | 2    |

Click on it

# to activate the listening of voice translation or deactivate it \_\_\_\_\_.

VOICE

Delete all the words and sentences on "TEXT" page.

#### VERSION UPDATE

When connected to WIFI, tap "Version update". If there is a new version, tap "OK" to start firmware update.

| SYSTEM                                    |                                                                                                 |                                                          |                    |                              |  |
|-------------------------------------------|-------------------------------------------------------------------------------------------------|----------------------------------------------------------|--------------------|------------------------------|--|
| Set WiFi                                  | Set WiFi To get access to WiFi page. Click on icon to the far right, at the top, to activate it |                                                          |                    |                              |  |
| if it is OFF or deactivate 🏼 if it is ON. |                                                                                                 |                                                          |                    |                              |  |
|                                           |                                                                                                 | Airplane mode:                                           |                    |                              |  |
| Set mobile                                | Wireless and                                                                                    | ON or OFF                                                |                    |                              |  |
| network                                   | Networks                                                                                        | Tethering &                                              | Wi-Fi hotspot      | Hotspot & Tethering and      |  |
|                                           |                                                                                                 | portable                                                 | (Guarantee         | portable setting: To use it, |  |
|                                           |                                                                                                 |                                                          | extended coverage) | first turn on Wi-Fi Hotspot. |  |
|                                           |                                                                                                 |                                                          |                    | Should be set to "IPV4".     |  |
|                                           |                                                                                                 | Cellular networks (Can be used if SIM card is installed) |                    |                              |  |

#### DATE AND TIME

AUTOMATIC TIME ZONE: Activate it to set time and date. When connected to WIFI, it will set itself according to Central European time zone.

Activate/ Deactivate 24H format

#### SET SYSTEM LANGUAGE

Drag your finger upward or downward. Choose the language among the list.

#### **DEVICE IMEI**

15 digit *number* to identify the device.

#### 6. TROUBLE SHOOTING GUIDE

| PROBLEMS                    | SOLUTIONS                                                                                                    |
|-----------------------------|----------------------------------------------------------------------------------------------------|
| The device cannot power on. | <ul> <li>Long press power key for 10 seconds, then try to power on again.</li> <li>Charge the battery for a while then try to power on again.</li> </ul> |
| The device cannot charge.   | <ul> <li>Check whether the connection of connectors of USB cable are properly done.</li> </ul>                                                           |
| The device cannot to Wi-Fi. | <ul> <li>Make sure to connect Wi-Fi properly and enter the<br/>correct password.</li> </ul>                                                              |

# 7. SAFE INSTRUCTIONS FOR BATTERY

#### **ATTENTION**

- Lithium-ion batteries can easily rupture, ignite, or explode when exposed to high temperatures, or direct sunlight.
- Do not disassemble or modify the battery. The battery contains safety and protection devices, which, if damaged, may cause the battery to generate heat, explode or ignite.
- The battery should not be removed until it is not completely discharged.
- The battery must be removed from the appliance before it is scrapped.
- The appliance must be disconnected from the mains supply when removing the battery.
- Do not plug the device after removing the battery.
- The battery must be disposed safely.

To get access to the battery, open the lid at the back of the translator. Then remove it.

# **8. TECHNICAL SPECIFICATIONS**

| Memory:  | 512MB (RAM) + 4GB (ROM) | Resolution: | 240*320 pxls               |
|----------|-------------------------|-------------|----------------------------|
| WiFi:    | 2.4GHz                  | USB port:   | Micro USB                  |
| Network: | 3G/4G                   | Battery:    | Lithium ion, 1150mAh, 3,7V |

# 9. MAINTENANCE

- Clean only with a dry cloth.
- It is important that no liquid reaches the inside of the unit.

WARNING: You should not dispose of this device with your household waste. A selective collection system for this type of product is implemented by your local authorities. Please contact your local authorities to find out how and where collection takes place. These restrictions apply because electrical and electronic devices contain dangerous substances that have harmful effects on the environment or on human health and must be recycled.

This symbol indicates that electrical and electronic devices are collected selectively. The symbol shows a waste container crossed out with an X symbol.

If the power cable is damaged, it must be replaced by the manufacturer, its after-sales service, or a person qualified in this area in order to avoid accidents.

Imported by EML/ Prodis 1 rue de Rome 93110 Rosny-sous-Bois-France/ Made in PRC Marketed by EUROTOPS VERSAND GMBH D-40764 LANGENFELD